|                                                                                                    | DE DE                                                                                                    | DE                                                                                                    |                                                                                                    | NL                                                                                                    |
|----------------------------------------------------------------------------------------------------|----------------------------------------------------------------------------------------------------|----------------------------------------------------------------------------------------------------|----------------------------------------------------------------------------------------------------|----------------------------------------------------------------------------------------------------|
| <ul> <li>6.2.5 ETC</li> <li>Das elektronische Drosselkappensystem (ETC) erlernt den Drosselkappen<br/>steuerungswert während die Trosselkappe erneuert oder gesäubert wird (Bei<br/>BMW zum Beispiel).</li> <li>1) Wählen Sie die ETC Option des Servicefunktionssymbols aus und wählen<br/>Sie die richtuige Funktion für Ihr Fahrzeug Schritt für Schritt entsprechend der</li> </ul>                                                                                                    | 4) Bei erfolgreicher Durchführung erscheint der korrekte Lenkwinkelwert wie unten aufgelistet. Drücken Sie OK um diesen Vorgang zu beenden.      Lenkwinkelkalbherung     1/1     LENK-WINKEL RESET                                                                                                    | 6.7.1 Sprache<br>Benutze Pfeiltasten und wählen Sie das Setup Icon im Hauptmenü, drücken<br>Sie ENTER.<br>Wählen Sie Language und drücken Sie auf ENTER um die Sprache<br>auszuwählen.                                                                                                    | iCarsoft <sup>®</sup>                                                                                                    | GEHEUGENKAART SLOT Op de geheugenkaart staat het systeem van de<br>scan tool geïnstalleerd.     Data kabel CONNECTOR Verbind de scan tool via PC/laptop voor stroom en<br>updates wanneer nodig.     Specificaties                                                                                                    |
| Anzeige des Bildschirms bis die Fahrzeuginformationen identifiziert wurden.  Adaptationen föschen  [2] Lehtaufühlteteurung Adaption föschen [3] Köpftegelung Adaption föschen [4] Ale Adaptionen föschen [4] Ale Adaptionen föschen [5] Köpftegelung Adaption föschen [5] Köpftegelung Adaption föschen [5] Köpftegelung | Die Zurücksetzung der Winkepositions des Motors<br>war erfolgreicht Stanten Sie den Motort           #2 - [0K]           #2 - [0K]           #2 - [0K]           #2 - [0K]           #2 - [0K]           #2 - [0K]           #2 - [0K]           #2 - [0K]           #2 - [0K]                                                                                                    | Gerät einrichten     1/6     Sprache     4/5       Sprache     English     English       Maßerheit     Français     Español       LOG     Deutsch     International Schement       Auf Werkseinstellungen zurlicksetten     Nederlands     International Schement                                                                                                    | Handleiding voor<br>BMM V2.0 / MB V2.0 / VAG V2.0 / POR V2.0 /<br>VOL V2.0 / OP V2.0 / LR V2.0 / FD V2.0 / TYT<br>V2.0 / BCC V2.0 / CPR V2.0 / HNM V2.0 / FA<br>V2.0 / KH V2.0 / CR V2.0 / CR Pro / CR Elite                                                                                                    | <ol> <li>Scherm: 4.0° LCD, 480°320 TFT display</li> <li>Bedrijfstemperatuur: 0°C ~ 50°C</li> <li>Opslagtemperatuur: -20°C ~ 70°C</li> <li>Ingangsspanningsbereik: 9 ~ 18V</li> <li>Bedrijfsstrorm: '50mA@12V (Typical)</li> <li>Energieverbruik: 1.8W (Typical)</li> <li>Fanergieverbruik: 1.8W (Typical)</li> <li>Afmetingen: 206°104.1°32.6 mm (L x B x H)</li> <li>Gewicht: 312g</li> </ol>                                                                                                    |
| 2) Wenn dieser Vorgang erfolgreich war, erscheint eine Information auf dem<br>Bildschirm. Drücken Sie OK um diesen Vorgang zu beenden.<br>6.2.6 SAS                                                                                                    | Mit dem Batterie Test kann die Spannung<br>von der Starterbatterie getestet werden. Die<br>Spannungsanzeige ist in Volt und zeigt die<br>Spannung am DLC Stecker.<br>6.4 OBDII/ EOBD                                                                                                    | <ol> <li>6.7.2 Auswahl von Maßangaben<br/>Im Menü Setup nutzten Sie den RUNTER und wählen Sie Unit of Measure und<br/>drücken Sie ENTER, hier können Sie dann zwischen METER und MILEN<br/>auswählen.</li> <li>6.7.3 Piepser</li> </ol>                                                                                                    | Multi-system Car Diagnostic Tool Series 1. Product omschrijving                                                                                                    | <ol> <li>Meegeleverde accessoires</li> <li>Handleiding – Instructies over het gebruik van het apparaat.</li> <li>Data kabel – Stelt u in staat om te updaten via PC met internetverbinding.</li> <li>OBD2 hoofdkabel – Verbind het apparaat met het voertuig.</li> <li>Geheugenkaart – Ten behoeve van diagnosesoftware.</li> </ol>                                                                                                    |
| SAS: Kalibrierung des Lenkwinkelsensors (SAS), kalibriert das Lenkrad gerade oder rekalibriert SAS wenn Teile des Lenkrades ausgelauscht werden (Bei BMW zum Beispiel).<br>1) Wählen Sie die SAS Option des Servicefunktionssymbols aus und wählen Sie die richtige Funktion für Ihr Fahrzeug Schritt für Schritt entsprechend der Anzeige des Bildschirms bis die Fahrzeuginformationen identifiziert wurden.<br>Lenk-System 12<br>Beschrebung des Stankorgangesi-Apasaung<br>Blankorgang/Apasaung darktit/tem LENk-WinKELRESET<br>Blankorgang/Apasaung darktit/tem                                                                                                    | Benutze Preittasten und wählen Sie den<br>Punkt OBDI/EOBD Symbol im Hauptmenü<br>und bestätigen Sie die Eingabe mit dem<br>ENTER Knopf.<br>Bei Monitor Übersicht, drücken Sie ENTER für<br>das Diagnose Menü.<br>Everden alle 10 OBDI / EOBD Protokolle<br>Unterstützt. Unterstützte Funktionen sind<br>lesen von aktuellen Fehlern, Live Daten<br>Abfrage, Lesen von Festspeicherdaten und<br>Fahrzeuginformationen und Monitor Abfragen<br>und Lambdatests.                                                                                                    | Im Menü Setup nutzten Sie den RUNTER und wählen Sie Buzzer und drücken<br>Sie ENTER, hier können Sie den Pieper AN- und AUSSCHALTEN.<br>6.8 HILFE<br>Benutze Pfeiltasten und wählen Sie das<br>HILFE Icon im Hauptmenü, drücken Sie<br>ENTER.<br>6.9 ÜBER<br>Benutze Pfeiltasten und wählen Sie den<br>Programma informatie<br>Softwareversion:                                                                                                    | 8 10 3 2 1 4<br>F1 iCarsoft                                                                                                    | <ol> <li>Product mogelijkheden</li> <li>Carsoft Multi-system Car Diagnostic Tool V2.0 Series kan het allemaal! Het<br/>apparaat leest en wist foutcodes in de meeste systemen, zoals motor,<br/>transmissie, ABS en airbag etc.</li> <li>Ondersteund OBDII/EOBD en alle 10 test modi.</li> <li>Weergeven van Live Data.</li> <li>Volledige ECU diagnose.</li> <li>Het apparaat werkt op de meeste modellen, voorzien van een OBD2<br/>aansluiting.</li> <li>Makkelijk te gebruiken met de silicone toetsen.</li> <li>Oile/service interval reset</li> <li>Elektronische parkeerrem (EPB); ondersteuning voor onderhoud, deactiveer<br/>en activeer het EPB system voor remonderhoud en initialisatie.</li> </ol>                                                                                                    |
| Von Lerksängen Gestele<br>- Arbeiten an der Lerksäuke       2) Auf dem Bildschirm wird ein Fehlerwert wie beispielsweise 5 erscheinen.<br>Drücken Sie die F2 Taste um fortzufahren.       LerkwihkeRaßbrierung     11       Kumideter Lerksätkelent??     5       Fahren Sie mit der Austriktung des Steuensdesider<br>Radache for Motten Sie die<br>Hällesenzufwassang der Als kenzug ausführen?       F2 - DKI     F1 - Lüdschetig                                                                                                    | Image: Standback     Mit. Standback     AUS       Image: Standback     Image: Standback     Image: Standback       Image: Standback     Standback     Image: Standback       Image: Standback     Standback     Image: Standback       Image: Standback     Standback     Image: Standback       Image: Standback     Standback     Image: Standback       Image: Standback     Image: Standback     Image: Standback       Image: Standback     Image: Standback     Image: Standback       Image: Standback     Image: Standback     Image: Standback       Image: Standback     Image: Standback     Image: Standback       Image: Standback     Image: Standback     Image: Standback       Image: Standback     Image: Standback     Image: Standback       Image: Standback     Image: Standback     Image: Standback       Image: Standback     Image: Standback     Image: Standback       Image: Standback     Image: Standback     Image: Standback       Image: Standback     Image: Standback     Image: Standback       Image: Standback     Image: Standback     Image: Standback       Image: Standback     Image: Standback     Image: Standback       Image: Standback     Image: Standback     Image: Standback       Image: Standback     Image: Standback     Image: Standbackk                                                                                                    | dem Punkt TOOI Informationen, sehen<br>Sie die Software Version, Hardware<br>Version und die Seriennummer von dem<br>Gerät.     U.01<br>Hardwareversion:<br>V1.00       7.Garantie vom Hersteller     Seriennummer:<br>Larsoft Technology Inc.       7.1 Hersteller Garantie nur 1 Jahr, Händler Gewährleistung 2 Jahre<br>iCarsoft garantier das dieses Gerät, bei der Herstellung und Auslieferung ohne<br>irgendwelche Mängel war. Sollte jedoch ein Mängel vorhanden sein, wird dieser<br>für ein Jahr nach dem Kauf kostenfrei repariert.       1) Die alleringe Verantwortung von iCarsoft im Rahmen der Gewährleistung<br>beschränkt sich auf die Reparatur oder, nach Wahl von iCarsoft, den Ersatz des<br>Diagnosetools kostenlos mit Kaufnachweis. Der Kaufbeleg kann zu diesem<br>Zweck verwendet werden.                                                   |                                                                                                    | <ol> <li>Battery Management System (BMS), registreert nieuwe accu's in de BMS bi<br/>accu vervanging.</li> <li>DPF (roeffilter) regeneratie; vraagt roeffilter regeneratieproces aan en zet he<br/>roeffilterlampje uit.</li> <li>Electronic Throttle Control systeem (ETC) voor het inleren van de<br/>gasklepregelaar na schoonmaken of bij vervanging.</li> <li>SAS: Steering Angle Sensor (SAS, of stuurhoeksensor) kalibratie, kalibreert<br/>het stuur rechtuit, of kan de stuurhoeksensor kalibraten na vervanging van<br/>een onderdeel van de stuurineksensor kalibreren na vervanging van<br/>een onderdeel van de stuurineksensor kalibreren na vervanging van<br/>een onderdeel van de stuurineksensor kalibreren na vervanging van<br/>een onderdeel van de stuurineksensor kalibreren na vervanging van<br/>een onderdeel van de stuurineksensor kalibreren na vervanging van<br/>een onderdeel van de stuurineksensor kalibreren na vervanging van<br/>een onderdeel van de stuurineksensor kalibreren na vervanging van<br/>een onderdeel van de stuurineksensor kalibreren na vervanging van<br/>een onderdeel van de staurineksensor kalibreren as vervanging van<br/>een onderdeel van de staurineksensor kalibreren as vervanging van<br/>een onderdeel van de staurineksensor kalibreren van de OBD poort<br/>op de scan tool bij het starten van de het voertuig.</li> <li>Foutcode database aanwezig voor het opzoeken van foutcodes als u het</li> </ol>                                                                                                    |
| Wählen Sie die richtige Funktion für Ihr Fahrzeug Schritt für Schritt entsprechend der Anzeige des Bildschirms.      LENK-WINKEL RESET      Die zurücksetung der      wei entgreicht Statten Sie Zündun      Statten Sie Zündun      Stetten Sie das Steuernal in gerade Positiont                                                                                                    | LINKS/RECHTS Knopf um die<br>uswahl vorzunehmen. Mit dem<br>ENTER Knopf wird Innen dann die<br>Dinifition angezeigt.<br>6.6 Gespeicherte Daten Abfragen<br>Bitte wählen Sie die Funktion * Review * und<br>drücken Sie dasnn die ENTER Taste um die<br>gespeicherten Daten anzuschauen.<br>Gepseicherte Daten können auch mit einem<br>Datenkabel auf einen Windows PC<br>übertragen werden, so das eon Protokoll                                                                                                    | <ol> <li>Diese Garantie gilt nicht für Schäden, die durch unsachgemäßen Gebrauch,<br/>Unfall, Überschwemmung, Biltzeinwirkung verursacht wurden oder wenn das<br/>Produkt von einem anderen als dem Servicezentrum des Herstellers verändert<br/>oder repariert wurde.</li> <li>ICarsoft haftet nicht für zufällige oder Folgeschäden, die aus der Nutzung,<br/>Ausgabe oder Montage des Diagnosetols. Einige Staaten erlauben keine<br/>Einschränkungen, wie lange eine stillschweigende Garantie dauert, so dass die<br/>oben genannten Einschränkungen möglicherweise nicht für Sie gelten.</li> <li>Z. Serviceverfahren<br/>Wenn Sie Fragen haben, wenden Sie sich bitte an Ihren lokalen Händler,<br/>Händler oder besuchen Sie unsere Website www.icarsoftech.de. Wenn es<br/>notwendig wird das Diagnoseverkzeug zur Reparatur zurörkzungehen wenden</li> </ol> | BACK KNOP Terug naar het vorige menu.     OMHOOG KNOP Verplaatst cursor omhoog voor selectie.     INKS KNOP Verplaatst cursor naar links voor selectie.     RECHTS KNOP Verplaatst cursor naar entst voor selectie.     OMLAAG KNOP Verplaatst cursor omlaag voor selectie.     OMLAAG KNOP Verplaatst cursor omlaag voo | apparaat gebruikt.<br>16. Updaten via PC.<br>17. Diverse talen: Engels, Duits, Nederlands, Spaans, Frans.<br>5. Voertuigdekking<br>iCarsoft Multi-system Car Diagnostic Tool V2.0 Series is een diagnose tool<br>geschikt voor een specifiek automerk. De diverse apparaten werken op diverse<br>automerken. Het apparaat kan een volledige diagnose stellen van een voertuig<br>en het apparaat ondersteund de volgende protocollen: CANBUS, ISO9141,<br>KWP2000, en J1850 etc. Het stelt monteurs in staat een betrouwbare diagnose<br>te stellen van complexe problematiek. De iCarsoft CR V2.0 is geschikt om alle<br>automerken uit te lezen.                                                                                                    |
|                                                                                                    | erstellt werden kann.<br>6.7 Einstellungen                                                                                                    | Sie sich an Ihren lokalen Händler, um weitere Informationen zu erhalten.<br>7.3 Software Update<br>Bitte besuchen Sie die Offizielle Homepage www.icarsoftech.de um die aktuelle<br>Software und Firmware inkl. einer Update-Anleitung zu erhalten.                                                                                                    | <ul> <li>In Torice Te Not &gt; Voor speciale handelingen.</li> <li>F2 FUNCTIE KNOP - Voor speciale handelingen.</li> <li>OBDII CONNECTOR - Verbind de scan tool met de Data Link Connector van<br/>het voertuig via de OBDII kabel.</li> </ul>                                                                                                    | <ol> <li>Gebruik</li> <li>*OPMERKING*: Voor u gebruik maakt van de iCarsoft's scan tool, vragen wij u<br/>de onderstaande punten te controleren.</li> </ol>                                                                                                    |
|                                                                                                    | NL                                                                                                    | NL                                                                                                    |                                                                                                    | NL                                                                                                    |
| 3) Volg de instructies om de olie reset handmatig uit te voeren.<br>Systeem bericht<br>Wanner de motorie vervangen i, diett de<br>resterende afstand en tijd ingesteld te worden<br>naar de ereite waarden. In sit geval de gereden<br>afstand en ook de                                                                                                    | 6.2.3 BMS     Battery Management Systeem (BMS), registreert een nieuwe accu in het BMS na vervanging (we nemen BMW als voorbeeld).     Accu vervanging (management Systeem (BMS), registreert een nieuwe accu in het BMS in a vervanging (we nemen BMW als voorbeeld).     Imachtering (management Systeem (BMS), registreert een nieuwe accu in het BMS in a vervanging (we nemen BMW als voorbeeld).     Imachtering (management Systeem (BMS), registreert een nieuwe accu in het BMS in a vervanging (we nemen BMW als voorbeeld).     Imachtering (management Systeem (BMS), registreert een nieuwe accu in het BMS in a vervanging (we nemen BMW als voorbeeld).     Imachtering (management Systeem (BMS), registreert een nieuwe accu in het BMS in a vervanging (we nemen BMW als voorbeeld).     Imachtering (management Systeem (BMS), registreert een nieuwe accu in the service functie menu, en selecteer stap voorstap de juite optie voor uw auto volgens het scherm dat uin beeld     Registreer accu vervanging     Imachtering (management second vervanging (management second vervanging (managem | 6.2.5 ETC<br>Electronic Throttle Control systeem (ETC), leert de gasklepregelaar opnieuw in<br>na het schoonmaken of vervangen hiervan (we nemen BMW als voorbeeld).<br>1) Selecteer de ETC optie onder service functie menu, en selecteer stap<br>voorstap de juiste optie voor uw auto volgens het scherm dat u in beeld krijgt,<br>tot de voertuiginformatie is geïdentificeerd.                                                                                                    | 4) Als de kalibratie gelukt is, dan verschijnt het onderstaande scherm, met de waarde op 0, druk op OK om terug te gaan     stuurhoeksensor kalibratie     1/1 Cundateve stuurtoek waarde('):     0     Yet winzen van de stuurhoekposile is gelukt. Start de motor!                                                                                                    | 6.6 Bekijken en rapporten     Gebruik de cursor button om het Data     bekijken icoon aan te klikken in het     hoofdscherm. Druk op enter om de data te     bekijken. De opgeslagen data kan ook     geupload worden naar de PC door middel     van een datakabel en er kan een     rapportdocurent gegenereer worden.     6.7 Instellingen van het diagnoseapparaat                                                                                                    |
| F1 - (Manulareng)     F2 - (org)       4) Wanneer het scherm verschijnt met<br>daarop Service Status is uitgevoerd,<br>druk op OK om te verlaten.     System beicht       Sarvice Status (Status is uitgevoerd),<br>druk op OK om te verlaten.     Sarvice Status (Status is<br>Uitgevenice gespress<br>Resterende altand-uitgelezen(mij):1000<br>Resterende lij(d):365       6.2.2 EPB     F2 - (org)                                                                                                    | Krijgt, tot de Voerruigjintormatie is<br>geïdentificeerd.     2) U kunt zien wanneer een accu<br>vervangen is in de historie van<br>vervanging.     Hudig geregisteerde accu capactet in DME/DDE<br>(Ah)50     Laatte vervanging(mi) 41120     Een na taatste vervanging(mi) 14120     Tee en taatte vervanging(mi) 14120                                                                                                    | [2] Wia stationair negetikey adaptewaarden         [3] Wis kook control adaptewaarden         [4] Wis adaptewaarden         [4] Wis adaptewaarden         [4] Als de handeling gelukt is, dan krijgt u hiervan een melding op het scherm.<br>Druk op OK om terug te gaan.                                                                                                    | f.3 Accu Voltage Test     Op de accu voltage pagina wordt het     voltage van de OBD poort (Data Link     Connector/DLC) weergegeven, wat ook     circa het accu voltage is. Hier kunt u goed     zien wat het voltage bedraagt bij het                                                                                                    | b. (.1) Table     Druk op de UP en DOWN button om naar de Setup (instellingen) icoon in het     hoofdscherm te gaan en druk op de ENTER button.     Druk op Language (Table) en druk op de ENTER button om de taal in te stellen.     Aoperad instellingen     10     Table     Table     |
| Liektronische parkeerrem (LPB) onderhoud, deactiveert het EPB systeem voor vervanging en initialisatie (we nemen BMW als voorbeeld). 1) Selecteer de EPB optie onder het service functie menu, en selecteer stap voorstap de juiste optie voor uw auto volgens het scherm dat u in beeld kriigt, tot de voertuiginformatie is geïdentificeerd.                                                                                                    | <ul> <li>3) Vervolgens kunt u de nieuw geplaatste accur registreren. Wees er zeker van dat het voeruig voldoet aan de juiste voorwaarden en druk op OK om verder te gaan.</li> <li>4) Druk op OK om terug te gaan.</li> </ul>                                                                                                    | 6.2.6 SAS     SAS: Stuurhoeksensor kalibratie, kalibreert het stuur rechtuit, of kan de stuurhoeksensor kalibreren na vervanging van een onderdeel van de stuurinrichting (we nemen BMW als voorbeeld).     1) Selecteer de SAS optie onder service functie menu, en selecteer stap voorstap de juiste optie voor uw auto volgens het scherm dat u in beeld krijgt, tot de voertuiginformatie is geïdentificeerd.     Stuur System 12     Omedrijing um startupturpassing     Tetrational automatic service functioner service functioner service functioner service functioner de la startupturpassing                                                                                                    |                                                                                                    | A second second se |
| 2) U kunt Smart Scan selecteren voor een makkelijke bediening van de EPB service, wanneer de handeling succesvol is afgerond, krijgt u hiervan een melding. Vervolgens drukt u op OK om terug te gaan. 3) U kunt ook de handmatige selectie kiezen om de handeling uit te voeren. Selecteer stap voorstap de juiste optie voor uw auto volgens het scherm dat u in beeld krijgt, tot de voertuiginformatie is geïdentificeerd. Als het "Rem vervangen" bericht verschijnt op het scherm, wees er zeker van dat het voertuig voldoet aan                                                                                                    | <ul> <li>6.2.4 DPF<br/>Het roeffilter regeneratie besturingssysteem vraagt het regeneratieproces aan<br/>om verstopping te voorkomen en het waarschuwingslampje uit te schakelen.<br/>(we nemen BMW als voorbeeld).</li> <li>1) Selecteer de roeffilter optie onder het service functie menu, en selecteer<br/>stap voorstap de juiste optie voor uw auto volgens het scherm dat u in beeld<br/>krijgt, tot de voertuiginformatie is geïdentificeerd.</li> </ul>                                                                                                    | Utherem startup/aequasing         ====================================                                                                                                    | Norsen van fourtoodes, live data weergave,<br>lezen van freeze frame data, uitlezen van auto<br>informatie, weergeven van emissiestatus (IM<br>readiness), O2 sensor data weergave, lezen<br>van on-board monitor data en het uitvoeren<br>van een EVAP lektest.     Dagroetics Service Voltage<br>ISBN 600 DTC Lookup<br>Selep DTC Lookup<br>Neep About                                                                                                    | 6.8 Help     71     Gebruik curror knop om naar het Help icoon     te gaan in het     hoofdscherm en druk op de ENTER button.     6.9 Over     Ga met de UP en DOWN button naar het Over     icoon op het hoofdscherm en druk op de ENTER     button.     Op de Tool Information pagina, kunt u de de                                                                                                    |
| Rem vervangen         1/2         Rem vervangen           Activeer de installatie positie         Aan de volgende voorwaarden moet worden           Deachveer de installatie positie         voldsan om tot de installatie positie te komen;          Veerluig op contact zetten        Veerluig den tot lie te staan          Veerluig dient tot lie te staan        Parkeernem dent niet geactiveent te zijn           Fig. = (bit)         Fig. = (bit)                                                                                                    | DFF     1/2     Regenerate status       Omschilder service     Annragen neetiter segmenate     Regenerate status       Annragen regenerate     Regenerate status     Regenerate status Angevraagd       Weergeven regenerate status     Regenerate status     Regenerate status Angevraagd                                                                                                    | Stuurhoeksensor kalibratie     1/1     Stuurhoek reset       Cumulateve stuurhoek waarde(*):     5       Ga nu veder met vieluitijsing tasentelling. Wit u<br>actieve stuurint alisatie (* annossing uborenn?)       F2 - IDM                                                                                                    | Les Doublit         OFF           Les Butodes(TC)         ML         OFF           Wasen van footoodes         Codes anneedig         0           Live Data         Tests adgecord         2           Live Data         Tests net ondenskurt         0           Freeze Frame         Liveshiger         Spark           Voerluig informatie         Protocol Type         CAN                                                                                                    | softwareversie, hardwareversie en het serial<br>nummer zien van het diagnoseapparaat.<br>7. Garantie<br>iCarsoft garantie<br>iCarsoft garandeert aan haar klanten dat het<br>diagnoseapparaat vrij is van gebreken van<br>temminste 1 jaar vanaf datum van aankoop, onder de volgende voorwaarden en<br>condities;                                                                                                    |
| A) Na het uitvoeren van de activatie voor installatie positie voor rem vervanging,<br>druk op OK. Na vervanging van de rem kunt u de installatie positie weer<br>deactiveren. <u>Activeren</u> <u>Natallatie positie van de mentauw regelaar</u> <u>Deparkerrem mot vrijegeven worden</u> aan het begin van de opstart procedure. Om dit e doen,<br>druk de voetem in en druk op de knop van                                                                                                    | 2) Na het bekijken van de omschrijving<br>roetfilter service, selecteer Aanvragen<br>roetfilter regeneratie om door te gaan.                                                                                                    | 3) Selecteer stap voorstap de juiste optie voor uw auto volgens het scherm dat<br>u in beeld krijgt.<br>Stauthoek reset                                                                                                    | 6.5 DTC Lookup<br>Gebruik cursor knop om het DTC<br>bibliotheek i menuonderdeel te<br>selecteren vanuit het hoofdmenu en<br>druk op ENTER. Gebruik de<br>LINKS/RECHTS knoppen om de<br>cursor naar een andere regel te<br>bewegen. Gebruik de OMHOOG/OM-<br>LAAG knoppen om de waarde te                                                                                                    | <ol> <li>De verantwooruenjisteid van rearison onder de garanteperiode is beperkt tot<br/>een kostenloze reparatie of vervanging van het diagnoseapparaat met vertoning<br/>van het aankoopbewijs.</li> <li>Deze garantie geldt niet voor schade veroorzaakt door oneigenlijk gebruik,<br/>ongeval, waterschade, bliksem of wanneer het diagnoseapparaat gewijzigd of<br/>gerepareerd is door iemand anders dan een iCarsoft Service punt.</li> <li>iCarsoft is op geen enkele manier aansprakelijk voor directe of indirecte<br/>schade als gevolg van het gebruik van het diagnoseapparaat.</li> <li>Ze Service Procedures<br/>Mocht u nog vragen hebben over het gebruik van het diagnoseapparaat.</li> </ol>                                                                                                    |
| In de instructies. De parkeerem moet verolgens<br>worden gehäuleeret om de mortage modue in deacherere<br>re - tok<br>5) Druk op OK om terug te gaan.                                                                                                    | 3) Als de regeneratie gelukt is, dan wordt de regeneratie status weergegeven.<br>Druk op OK om terug te gaan.                                                                                                    | Zet de wielen in de juste, recter, positiet                                                                                                    | op het scherr zal de betekenis van de DTC verschijnen.                                                                                                    | dan contact op met uw lokale dealer of bezoek de website www.icarsoftech.de.<br>Mocht het nodig zijn om uw diagnoseapparaat voor reparatie aan te bieden,<br>neem dan contact op met uw lokale dealer voor meer informatie.<br>7.3 Software update<br>Ga naar de officiële website www.icarsoftech.de voor het downloaden van<br>updates, software applicaties en overige informatie.                                                                                                    |

| <ul> <li>Als eerste controleert u of de scan tool en accessoires aanwezig zijn. Na het<br/>lezen van de handleiding kunt u de OBD2 kabel bevestigen aan de scan tool.</li> </ul> |
|----------------------------------------------------------------------------------------------------|
| . Er zijn twee manieren om de scan tool van stroom te voorzien, namelijk via de                                                                                                  |
| OBD2 poort van het voertuig door het aansluiten van de OBD2 kabel, of de                                                                                                    |
| atra ambab al via da Ev adantes ef LICD acent                                                                                                    |

NL

stroomkabel via de 5v adapter of USB poort. • Gebruik de scan tool niet in natte omstandigheden, of bij gebrek aan kennis en training. De scan tool is niet waterdicht en gebruik deze dan ook niet in natte omstandigheden. Ook schoonmaken met bijvoorbeeld water of alcohol is niet

 U kunt de taal, meeteenheden e geluiden instellen wanneer het apparaat voorzien is van stroom

Zorg ervoor dat het voertuig op contact staat wanneer de scan tool wordt

1 Diagnose Deze functie is speciaal ontwikkeld voor het diagnosticeren van het

| Δ                       | 2                                     | $\odot$                                                                                                    | Functies                       | 3                                                                                                    | 1/4                                           |
|-------------------------|---------------------------------------|----------------------------------------------------------------------------------------------------|--------------------------------|----------------------------------------------------------------------------------------------------|-----------------------------------------------|
| Diagnostics             | Service                               | Voltage                                                                                                    | Module i                       | nformatie                                                                                                    |                                               |
| கி                      |                                       | Ř                                                                                                    | Foutcode                       | uitlezen                                                                                                    |                                               |
| OBDIVEOBD               | DTC Lookup                            | Review                                                                                                    | Foutcode                       | geheugen wissen                                                                                                    |                                               |
| 5                       | ി                                     |                                                                                                    | Data wee                       | rgeven                                                                                                    |                                               |
| Setup                   | Help                                  | About                                                                                                    |                                |                                                                                                    |                                               |
| adpleeg o               | le ondersta                           | ande diagrar                                                                                                   | m wanneer u                    | i een voertuig dia                                                                                                    | gnostice                                      |
| Selecteer"[             | Diagnose"                             | geprod                                                                                                    | Opmerking: V<br>luceerd door v | oor dezelfde modelle<br>erschillende fabrikar                                                                                  | en<br>hten kan                                |
| Selecteer automerk      |                                       | er een ander diagnosemenu zijn. Voor details kunt<br>u de instructies op het scherm volgen om door te<br>gaan. |                                |                                                                                                    |                                               |
| Selecteer model         |                                       | Sele                                                                                                    | octeer test<br>functie         | Module info                                                                                                    | rmatie                                        |
| (Opmerki<br>kiezen van  | ing: het<br>het model<br>billen per   |                                                                                                    | Î                              | Foutcode u                                                                                                    | itlezen                                       |
| dit op mod<br>bijvoorbe | aliter kan<br>lel, maar<br>eeld bij   | Sele s                                                                                                    | ecteer test<br>systeem         | Foutcode gel<br>wisse                                                                                                    | heugen<br>n                                   |
| Mercedes-E<br>u te kiez | Benz dient<br>en op                   |                                                                                                    |                                | Data weers                                                                                                    | geven                                         |
| Chassishi               | ) )                                   |                                                                                                    |                                |                                                                                                    |                                               |
|                         | Au<br>(Opm<br>fun<br>appara<br>automa | I<br>tomatisch<br>terking: Deze<br>ctie laat het<br>at het voertuig<br>tisch scannen)                          | (Opm<br>uselect<br>proce       | Handmatig selecter<br>erking: Met deze fun<br>handmatig een syst<br>teren om uit te lezen.<br>dures op het scherm<br>te gaan.) | en<br>ctie kunt<br>eem<br>Volgt de<br>om door |

Selecteer een systeem dat u wilt uitlezen en druk op OK, er zal een functie menu in beeld komen. Het functie menu kan licht afwijken bij bepaalde voertuigmodel-Ien. Het functie menu bevat het volgende: Module informatie uitlezen – Uitlezen van volledige elektronische systeem

module informatie, zoals chassisnummer (VIN), onderdeelnummer, versie, leverancier, productiedatum van de ECU. Ook kunt u de uitgelezen data opslaar door op [Opslaan] te drukken. Foutcode uitlezen – Uitlezen van foutcodes in elektronische systeem modules,

Foutcode uitlezen – Uitlezen van toutcodes in elektronische systeem modules, weergeven van status en omschrijwig van de foutcode. Ook kunt u de uitgelezen data opslaan door op [Opslaan] te drukken. Foutcode geheugen wissen – Het wissen van foutcodes in de elektronische systeem modules en diagnose gerelatered ferezet frame informatie. Live data weergegeven – Weergegeven van live data van elektronische system modules in tekst- of grafiekvorm. De data kan opgeslagen worden door op [Ooslaan] te drukken. [Opslaan] te drukker

| 6.2 Service functies                                                                                                    |                                                                                                    |                                                                                                    |                                                                                                    |                                                                                                    |          |
|----------------------------------------------------------------------------------------------------|----------------------------------------------------------------------------------------------------|----------------------------------------------------------------------------------------------------|----------------------------------------------------------------------------------------------------|----------------------------------------------------------------------------------------------------|----------|
| iCarsoft's V2.0 Multi-system Car D<br>Tool Series heeft de mogelijkheid<br>elektronische parkeernem (EPB),<br>management systeem (BMS), roet<br>gasklep regelaar (ETC), stuurhoek<br>(SAS) gerelateerde service functie<br>voeren op de meeste recente voer<br>de weg vandaag. Selecteer de ser<br>in het hoofdmenu om naar deze s<br>functies te gaan.                                                                                                    | Diagnostic<br>olie reset,<br>pattery<br>tfilter (DPF),<br>csensor<br>es uit te<br>rtuigen op<br>vice functie<br>peciale | Oil Reset                                                                                                    | EPB<br>ETC                                                                                                    | BMS<br>SAS                                                                                                    |          |
| 6.2.1 Olie reset<br>Selecteer het olie reset icoon in het<br>scherm. Kies het correcte automerk<br>Bepaalde auto's kunnen verschillen<br>voeren. Normaliter is een oliewissel<br>oliewissel wordt dan ook aangerade<br>bereikt. De olie reset functie kan het<br>olielampje uitzetten wanneer u de ol                                                                                                    | hoofdmenu o<br>de methods l<br>nodig wanne<br>n wanneer d<br>t tijdsinterval<br>lie vervanger                           | en wacht op<br>hebben om<br>eer het oliel<br>e onderhou<br>en de afsta<br>n heeft.                                                                                                    | o het autofa<br>een olie re<br>ampje bran<br>idsinterval<br>ind resette                                                                                                    | abrikant<br>eset uit te<br>ndt. Een<br>is<br>n en het                                                                                         |          |
| Handmatige reset:<br>Op deze manier zal de scantool niet<br>uitgelezen.<br>Om deze procedure af te ronden, di<br>nemen BMW als voorbeeld):<br>1) Selecteer de olie reset functie in 1<br>autofabrikant scherm en druk op                                                                                                    | t communice<br>ent u de volg<br>het hoofdme<br>OK.                                                                      | ren met de<br>jende stapp<br>nu, selecter                                                                                                    | auto die w<br>en te volge<br>er BMW bij                                                                                                    | ordt<br>en (we<br>het                                                                                                    |          |
| BMW<br>12eres<br>22eres<br>32eres<br>1_CB1_E82_E87_E86<br>42eres<br>65eres<br>65eres                                                                                                    | 1/12<br>1'_E81_E82_E87_<br>Handmatige reset<br>Software reset                                                           | 1/2<br>E88                                                                                                    | 1/2                                                                                                    |                                                                                                    |          |
| <ol> <li>Selecteer de correcte opties vo<br/>auto, stap voor stap volgens he<br/>dat tevoorschijn komt, totdat de<br/>informatie van de auto is geider</li> <li>Nadat de auto geidentificeerd is<br/>scantool een handmatig reset b<br/>weergeven. Druk op OK om doo</li> <li>Volg de instructies om de olie r<br/>handmatig uit te voeren.</li> <li>Druk op OK om te verlaten.</li> <li>Software reset:</li> <li>Op deze manier zal de scantool co<br/>uitgelezen. Wanneer er een proble<br/>door naar de product hulo voor me</li> </ol> | or uw<br>et scherm<br>tificeerd.<br>s, zal de<br>ericht<br>or te gaan.<br>reset<br>en details (i                        | Sy<br>Corg ervoor dat de<br>Ir het resetten van<br>Cet de auto op oor<br>Druk de KM trip n<br>het scherm het ee<br>Druk op de KM trip n<br>het scherm het ee<br>Druk op de KM trip<br>vie litern weer te<br>Bij het resetten van<br>in met de au<br>et verbinde | steem bericht<br>dashboard klok<br>de service inter<br>ttact en sluit de p<br>seet knop circa 1<br>arste service iter<br>o reset om het vo<br>geven;<br>n service interva<br>to die word<br>n, dan vern<br>dervedes-E | op tijd staat<br>vallen:<br>oortieren;<br>0 seconden in<br>weergeeft;<br>igende<br>lien van de<br>F2 - [0<br>senz als<br>Senz als<br>Senz als | ъ.<br>ju |
| <ul> <li>voobeeld)</li> <li>Selecteer de olie reset functie in<br/>het autofabrikant scherm en dr.</li> <li>Selecteer de correcte opties vo<br/>scherm dat tevoorschijn komt, t<br/>geidentificeerd.</li> </ul>                                                                                                    | n het hoofdso<br>uk op OK.<br>or uw auto, s<br>otdat de info                                                            | cherm, Sele<br>stap voor sta<br>rmatie van                                                                                                    | ect Mercedes-<br>ap volgens<br>de auto is                                                                                                    | es-Benz<br>het                                                                                                    | in       |
| C-Class 2/7<br>202-C Class(Iot 05/97.)<br>202-C Class(vanaf 06/97.DAS 3)                                                                                                    | Huidige                                                                                                    | Systee<br>service gegevens                                                                                                    | m bericht                                                                                                    |                                                                                                    |          |

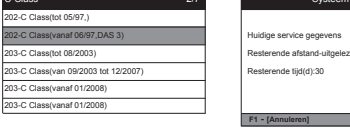

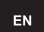

## iCarsoft<sup>®</sup>

**User's Manual** 

For BMM V2.0 / MB V2.0 / VAG V2.0 / POR V2.0 / VOL V2.0 / OP V2.0 / LR V2.0 / FD V2.0 / TYT V2.0 / BCC V2.0 / CPR V2.0 / HNM V2.0 / FA V2.0 / KH V2.0 / CR V2.0 / CR Pro / CR Elite Multi-system Car Diagnostic Tool Series

1. Product Descriptions

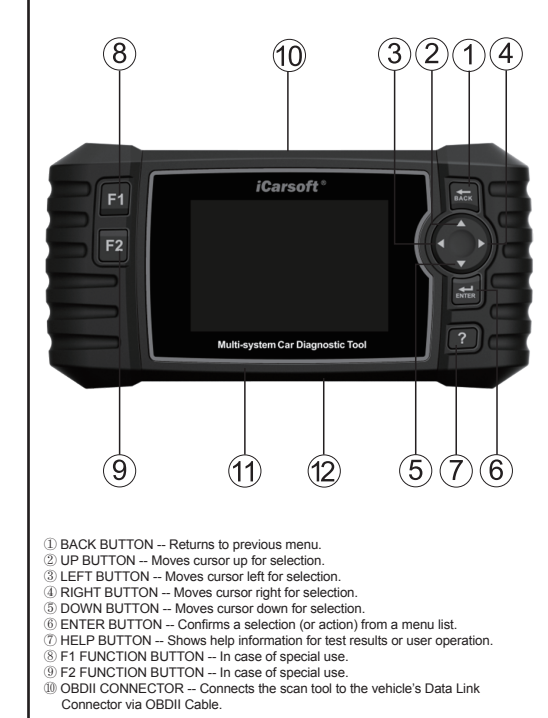

iCarsoft Technology Inc. www.icarsoftech.de

All Rights Reserved

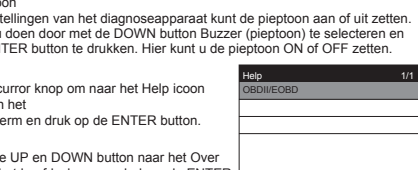

NL

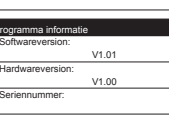

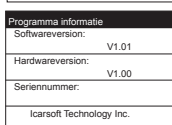

| E                                                                                                    | EN                                                                                                    | NEN                                                                                                    | EN                                                                                                    | EN                                                                                                    | EN                                                                                                    | EN                                                                                                    |
|----------------------------------------------------------------------------------------------------|----------------------------------------------------------------------------------------------------|----------------------------------------------------------------------------------------------------|----------------------------------------------------------------------------------------------------|----------------------------------------------------------------------------------------------------|----------------------------------------------------------------------------------------------------|----------------------------------------------------------------------------------------------------|
| <ul> <li>① STORAGE CARD SLOT - Holds the system of the scan tool.</li> <li>② Data Cable CONNECTOR - Connects the scan tool for power supply and update the software if needed.</li> <li>2. Specifications <ol> <li>Display: 4.0° TFL LCD, With 480°320 Pixels</li> <li>Operation Temperature: 0°C - 50°C</li> <li>Operation Temperature: 0°C - 70°C</li> <li>Operating Current: 150mA@12V (Typical)</li> <li>Power Consumption: 1.8W (Typical)</li> <li>Operating Current: 150mA@12V (Typical)</li> <li>Operating Current: 150mA@12V (Typical)</li> <li>Operating Current: 150mA@12V (Typical)</li> <li>Operating Current: 150mA@12V (Typical)</li> <li>Oberating Current: 150mA@12V (Typical)</li> <li>Oberating Current: 150mA@12V (Typical)</li> <li>Oberating Current: 150mA@12V (Typical)</li> <li>Oberating Current: 150mA@12V (Typical)</li> <li>Oberating Card - Download Vehicle program.</li> </ol> </li> <li>Accessories Included <ol> <li>User's Manual – Instructions on tool operations.</li> <li>OBD Main Cable – Allows easy update via a PC and an internet connection.</li> <li>OBD Main Cable – Connects tools with Vehicles to use.</li> </ol> </li> <li>Storage Card – Download Vehicle program.</li> </ul> <li>Product Features <ol> <li>Read Live Data.</li> <li>Full EOU Diagnosis.</li> <li>Applies to the single Brand of all Models equipped with OBDII-16 DLC.</li> <li>Easy To Use with Silcome Keys.</li> <li>Oli Light/Service Reset: Support service lamp reset.</li> <li>Electronic Parking Brake (EPB) system maintenance, deadivates and reactivates the EPB system for replacement and initialization.</li> <li>Battery Management System (SMS), registers new battery to the BMS while battery replacement.</li> <li>Diesel Particulate Filter (DPF) regeneration control system, requests the DPF regeneration process while DPF blockage and turn off the DPF indicator.</li> <li>Sake Steering Angle Sensor (SAS) calibration, calibrates the steering wheel to straight ahead, or recalibrates SAS while steering part placement.</li> <li>Diesel Particulate Filter (DPF) rege</li></ol></li> | <list-item><list-item><list-item><list-item><list-item><list-item><list-item><list-item><list-item><list-item><list-item></list-item></list-item></list-item></list-item></list-item></list-item></list-item></list-item></list-item></list-item></list-item>                                   | <section-header><section-header><section-header><section-header><section-header><section-header><section-header><text><text><text><list-item><list-item><list-item><list-item><list-item><list-item><list-item><list-item><list-item><text><text><text></text></text></text></list-item></list-item></list-item></list-item></list-item></list-item></list-item></list-item></list-item></text></text></text></section-header></section-header></section-header></section-header></section-header></section-header></section-header>                                                                                                    | <text><form><text><section-header><text><text><text><list-item><list-item><image/><form><form><form><form><form></form></form></form></form></form></list-item></list-item></text></text></text></section-header></text></form></text>                                                                                                    | <text><text><text><text><list-item><list-item><complex-block><complex-block></complex-block></complex-block></list-item></list-item></text></text></text></text>                                                                                                    | <section-header><section-header><section-header><text><text><form><form><form></form></form></form></text></text></section-header></section-header></section-header>                                                                                                    | <section-header><section-header><text><text><text><text></text></text></text></text></section-header></section-header>                                                                                                    |
| 6.7.2 Unit of Measure     On Tool Setup, use DOWN button to select Unit of Measure and press ENTER,     where you can choose Metric or Imperial.     6.7.3 Buzzer     On Tool Setup, use DOWN button to select Buzzer and press ENTER,     where you can turn the buzzer ON or OFF.     6.8 Help     Use cursor button to select Help icon on     the main screen, press ENTER.     Help     10     0000E000                                                                                                    | <b>iCarsoft</b><br><b>Gebrauchsanweisung fbr</b><br>BMM V2.0 / MB V2.0 / VAG V2.0 / POR V2.0 /<br>VOL V2.0 / OP V2.0 / LR V2.0 / FD V2.0 / TYT<br>V2.0 / BCC V2.0 / CPR V2.0 / HNM V2.0 / FA<br>V2.0 / KH V2.0 / CR V2.0 / CR Pro / CR Elite<br>Multi-System Fahrzeug Diagnosewerkzeug<br>Serie | <ul> <li> <sup>III</sup> SPEICHERKARTENSCHLITZ – Enthält das System des Überprüfungsgerätes.     </li> <li> <sup>III</sup> VERBINDUNGSKABEL STECKER – Schließt das Überprüfungsgerät mit<br/>Strom an und aktualisiert die Software, falls nötig.     </li> <li> <b>2.</b> Technische Angaben         <ol> <li>Blidschim: 4.0" TFT LCD, mit 480"320 Pixel</li> <li>Blidschim: 4.0" TFT LCD, mit 480"320 Pixel</li> <li>Betriebs Temperatur: "C° &lt; 50"C</li> <li>Lager Temperatur: "20"C ~ 70"C</li> <li>Spannung der Betrieb: 9 - 18V</li> <li>Spannung bei Betrieb: 9 - 18V</li> <li>Stomverbrauch: 1.8W (Üblich)</li> <li>Stromverbrauch: 1.8W (Üblich)</li> <li>Stomverbrauch: 1.8W (Üblich)</li> <li>Bornesungen: 206"104.1"32.6 mm (L x W x H)</li> <li>Gewicht: 312g</li> </ol> </li> <li> <b>3.</b>Enthaltenes Zubehör         <ol> <li>Betriebszanleitung – Anweisung für die Bedienung des Gerätes.</li> <li>Detne Verbindungskabel – Ermöglicht einfaches aktialisieren via Computer</li> </ol> </li> </ul>                                                                                                    | <ul> <li>Als erstes, überprüfen Sie bitte Produkte wie das Überprüfungsgerät und<br/>Zubehör sobald Sie die Verpackung offnen, lesen Sie die Bedienungsanleitung<br/>und verbinden Sie das OBD II Kabel mit dem Überprüfungsgerät.</li> <li>Es gibt zwei Möglichkeiten um das Gerät mit Strom zu versorgen. Sie können<br/>entweder das Datenverbindungskabel und einen externen 5V Adapter<br/>benutzten oder einen USB Anschluss. Eine andere Möglichkeit ist es den OBD<br/>II per Kabel mit dem Fahrzeug Datenverbindungskabelstecker zu verbinden.</li> <li>Benutzen Sie nicht das Überprüfungsgerät in einer nassen Umgebung oder<br/>ohne Anwesenheit. Weichen Sie das Gerät nicht ein, die Tasten und der<br/>Anschluss ist nicht wasserfest. Verwenden Sie keine Lösemittel wie z.B.<br/>Alkohol zur Reinigung der Tasten oder des Displays.</li> <li>Sie können die Sprache, die Maßeinheit und den gewünschten Summer<br/>einstellen, sobal das Gerät mit Strom verbunden wurde.</li> <li>Stellen Sie sicher, dass die Zündung AN ist, wenn Sie das Gerät verbinden.</li> <li>6.1 Diagnose</li> </ul>                                                                                                    | 6.2 Service Funktion         iCarsofts V2.0 Multi-System Fahrzeug         Diagnosewerkzeug beinhaltet. Öl Reset, EPB,         BMS, DPF, ETC, SAS Funktionen der         meisten modernen Fahrzeugen. Wählen Sie         die Service funktion im Hauptmenü um Zugang         zu den fünf Spezialfunktionen zu bekommen.         6.2.1 Öl Reset         Bitte wählen Sie den Menüpunkt Öl Reset im Hauptfenster und warten Sie bis die Herrsteller angezeigt warden. Bitte wählen Sie nun den Fahrzeugh- errsteller.         Verschiedene Herrsteller habe verschiedene Methoden zum Rückstellen der Service Anzeige.         Generell ist der Reset durchzuführen wenn die Anzeige im Amaturenbrett angezeigt wind Die Reseffunktion ist sowohl für den Ölservice als auch für die | 3) Bitte folgen Sie nun den Anweisungen auf dem Display .  Redenungshinweis  Nach de Durdtdrung eine Ökechnele durdtgefürf?  Varde binderhald durdgefürf?  Varde binderhald durdgefürf? | 5.2.3 BMS       Batteriemanagementsystem(BMS),<br>registriert die neue Batterie im BMS,<br>wähnend des Batterienaustausches (Bei<br>BMW zum Beispiel).       1) Wählen Sie die BMS Options des<br>Servicefunktionssymbols aus und<br>wählen Sie die richtige Funktion für Ihr<br>Fahrzeug Schritt für Schritt<br>entsprechend der Anzeige des<br>Bildschirms bis die Fahrzeuginforma<br>tionen identifiziert wurden.       2) Sie können Sie die Daten zur                                                                                                    |
| Use cursor button to select About toon on the main screen, press ENTER. On the Tool Information page, there are software version, hardware version and product serial number.                                                                                                    | 1. Produkt Beschreibung<br>8 10 3214                                                                                                    | <ul> <li>und Internetverbindung.</li> <li>3) OBD Haupt Kabel – Verbindet Gerät mit Fahrzeug.</li> <li>4) Speicherkarte – zum Herunterladen des Programmes für das Fahrzeug.</li> <li>4.Produkt Eigenschaften</li> <li>1. iCarsoft Multi-System Fahrzeug Diagnosewerkzeug Serie V2.0 kann<br/>Fehlercodes im System wie z.B. Motor, ABS, Airbag, Getriebe, ect. auslesen<br/>und Ilöschen.</li> </ul>                                                                                                    | Systems ausgewählter Fahrzeugmodelle.<br>Dagnotics Serie Votage<br>OBDIECOBD DTC Lookap Review<br>OBDIECOBD DTC Lookap Review<br>OBDIECOBD DTC Lookap Review<br>OBDIECOBD DTC Lookap Review<br>OBDIECOBD DTC Lookap Review                                                                                                    | Wartzngsanzeige.<br>Manueller Reset:<br>In diesem Fall kann der Tester den Reset nicht über das OBD System<br>durchführen<br>Zum Rücksetzen bitte folgende Schritte beachten (hier am Beispiel eines BMW ):<br>1) Wahlen Sic Reset und dann BMW und betätigen Sie dann mit der Taste OK.<br>1) Wahlen Sie den und dann BMW und betätigen Sie dann mit der Taste OK.                                                                                                    | betätigen Sie bitte mit der Taste OK .<br>6.2.2 EPB<br>Die elektronische Feststellbremsen<br>(EPB) Systemwartung, deaktiviert und<br>reaktiviert das EPS System für den<br>Austausche und die Initialisierung (bei<br>BMW zum Beispiel).<br>1) Wählen Sie die EPS Option bei dem<br>Serviefunktionssymbol und wählen<br>Sie die richtife option für Ihr<br>Fabrizerun Schrift für Schrift                                                                                                    | Historie des Batteriewechsels<br>einsehen.<br>Aktel registerie Batteriesapattit in DME.ODE<br>(AN 90)<br>Meter Austausch(m) 91120<br>drittetder Austausch(m) 91120<br>drittetder Austausch(m) 91120<br>drittetder Austausch(m) 91120<br>Refere Austausch(m) 91120<br>Refere Austausch(m) 91120<br>drittetder Austausch(m) 91120<br>Refere Austausch(m) 91120<br>Refere Austausch( |
| <ul> <li>Construction to select About foot on the main screen, press ENTER. On the the main screen, press ENTER. On the the mark screen press ENTER. On the the mark screen press ENTER. On the the mark screen press the screen pression and product screen pression, hardware version. Hardware version: <u>V1.00</u></li> <li>Serial Number: <u>V1.00</u></li> <li>Serial Number: <u>United Screen Pression</u></li> <li>Aurona Screen press that this product will be free from all defects in materials and workmanship for a period of one year from the data of the original purchase, subject to the following terms and conditions:</li> <li>The sole responsibility of iCarsoft under the warranty is limited to either the repair or, at the option of iCarsoft, replacement of the Diagnostic Tool at no charge with Proof of Purchase. The sales receipt may be used for this purpose.</li> <li>This warranty does not apply to damages caused by improper use, accident, flood, lightning, or if the product was altered or repaired by anyone other than the manufacturer's Service Center.</li> <li>ICarsoft shall not be liable for any incidental or consequential damages arising from the use.</li> <li>Carsoft shall not be liable for any incidental or consequential damages arising from the use.</li> <li>Stave, or mounting of the Diagnostic Tool. Some states don't allow limitations on how long an implied warranty lasts, so the above limitations may not apply to you.</li> <li>Software update</li> <li>Software update</li> <li>Please with the oficial website www.icarsoftech.de to download the Update Applications, software and the detailed update instructions.</li> </ul>                                                                                                    | 1. Produkt Beschreibung                                                                                                    | <ol> <li>und Internetverbindung.</li> <li>OBD Haupt Kabel – Verbindet Gerät mit Fahrzeug.</li> <li>Speicherkarte – zum Herunterladen des Programmes für das Fahrzeug.</li> <li>Speicherkarte – zum Herunterladen des Programmes für das Fahrzeug.</li> <li>Fordukt Eigenschaften</li> <li>i.Carsoft Multi-System Fahrzeug Diagnosewerkzeug Serie V2.0 kann<br/>Fehlerodes im System wie z.B. Motor, ABS, Airbag, Getriebe, ect. auslesen<br/>und [Jöschen.</li> <li>Unterstüzt OBDI/EOBD zehn Formen der Bedienung.</li> <li>Liest aktuelle Daten aus.</li> <li>Volle ECU Diagnose.</li> <li>Gift für die meisten Modelle welche mit OBDII-16 DLC ausgerüstet sind.</li> <li>Einfache Anwendung durch Silkon Tasten.</li> <li>Öl Lampchen/Serviceaufforderung: Unterstützt den Servive-Lämpchen<br/>Reset.</li> <li>Elektronische Feststellbremsen (EPB) Systemwartung aktiviert und reactiviert<br/>das EPB System für den Austausch und die Initialisierung.</li> <li>Batteriewensel.</li> <li>Dieselpartikefilter (DPF) erneuert das Kontroll System, und fordert zur DPF<br/>Erneuerung auf, wahrend das DPF die Sperre und Anzeige aufhebt.</li> <li>Dieselpartikefilter (DPF) erneuert das Kontroll System, und fordert zur DPF<br/>Erneuerung auf, wahrend das DPF die Sperre und Anzeige aufhebt.</li> <li>Das elektronische Drosselkappensystem (ETC) erlemt den Drosselkappen<br/>steuerungswert während die Trosselkappe erneuert oder gesäubert wird.</li> <li>SAS: Kalibriert ASL sem Teile des Lenkrades ausgetauscht<br/>werden.</li> <li>Die Datendruckfunktion ermöglicht das Ausdrucken von Diagnosedaten<br/>erfasst durch das Überprüfung wenn das Gerät in Benutzung ist.</li> <li>Aktualisierung per Lenprüfung wenn das Gerät in Benutzung ist.</li> <li>Aktualisierung per Computer.</li> <li>Mehr Sprachig: Englisch, Deutsch, Niederländisch, Spanisch, Französisch.</li> </ol> | bisdemixable rankbonks by the reaction of the basis of the reaction of the basis of the reaction of the basis of the reaction of the basis of the reaction of the reaction of the basis of the reaction of the basis of the reaction of the reaction of the re | <text><text><text><text><text><list-item></list-item></text></text></text></text></text>                                                                                                    | betätigen Sie bitte mit der Taste OK .         6.2.2 EPB         Die elektronische Feststellbremsen<br>(EPB) Systemwartung, deaktiviert und<br>reaktiviert das EPS System für den<br>Austausche und die Initialisierung (bei<br>BMW zum Beispiel).       Verteilenerde Distanzaresigeführlichen 1000<br>Verteilenerde Zeit[Tage]305         1) Wählen Sie die EPS Option bei dem<br>Serviefunktionssymbol und wählen<br>Sie die richtlife option für Ihr<br>Fahrzeug Schritt für Schritt<br>entsprechend was auf dem<br>Bildschirm angezeigt wird, bis die<br>Fahrzeuginformationen identifiziert<br>wurden. <u>MW 12</u><br><u>Tage</u> 100         2) Sie können für die einfache Bedienung die intelligente Überprüfung für EPS<br>Services auswählen. Wenn die Bedienung erfolgreich erfolgt ist, erscheint die<br>Information der Fertigstellung. Drücken Sie OK um diesen Vorgang zu<br>beenden.           3) Sie können auch den manuellen Auswahlmodus zur Bedienung auswählen.<br>Wahlen Sie die richtige option für Ihr<br>Fahrzeug Schritt für Schritt, entsprechend<br>was auf dem Bildschirm angezeigt wird, bis die Fahrzeuginfrimation identifiziert<br>und die Information. Austauch der Brenzeug Schritt für Schritt, entsprechend<br>was auf dem Bildschire angezeigt wird, bis die Fahrzeuginfrimation identifiziert<br>und die Information. Austauch der Brenzeugi Schritt für Schritt, entsprechend<br>was auf dem Bildschire angezeigt wird, bis die Fahrzeuginfrimation identifiziert<br>und die Information. Austauch der Brenzeugi Schritt für Schritt, entsprechend<br>was auf dem Bildschire angezeigt wird, bis die Fahrzeuginfrimation identifiziert<br>und die Information. Austauch der Brenzeugischritt<br>eistellenere eistellationgozien         Primeer Austauch <u>Erevice</u> Bider der bistellationgozien                                                                                                    | <text><text><text><list-item><list-item><list-item>Historie des Batteriewechsels<br/>einsehen.</list-item></list-item></list-item></text></text></text>                                                                                                    |